### Unit4 Login Instructions

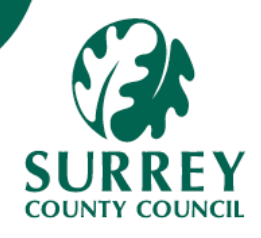

To log into the system, click on the link below.

### Login to Unit 4

## You will land on the Unit4 page and choose **Azure\_Secondary\_ IDP**

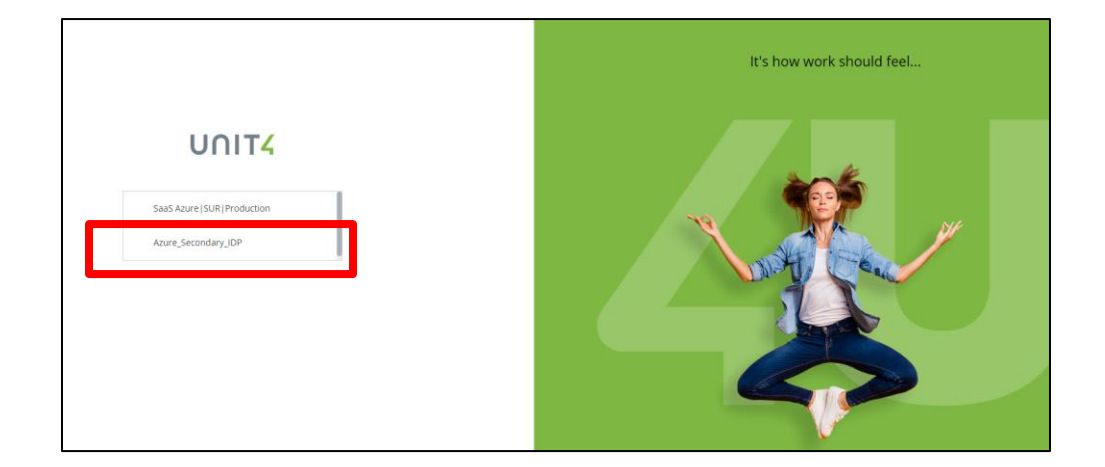

Sign in with your chosen **e-mail address**, and then press the blue **Next** button. Enter the **Password** you set for your Microsoft account and press the blue **Sign In** button.

| Microsoft Sign in Email address, phone number or Skype | Your chosen e-<br>mail<br>Enter password                        |              |
|--------------------------------------------------------|-----------------------------------------------------------------|--------------|
| Can't access your account?                             | Forestern your password?<br>Email code to your<br>chosen e-mail | ÷<br>Sign in |

A text code will be sent to your mobile phone from Microsoft to **Verify your identity.** Enter the code to sign in and then press the blue **Verify** button.

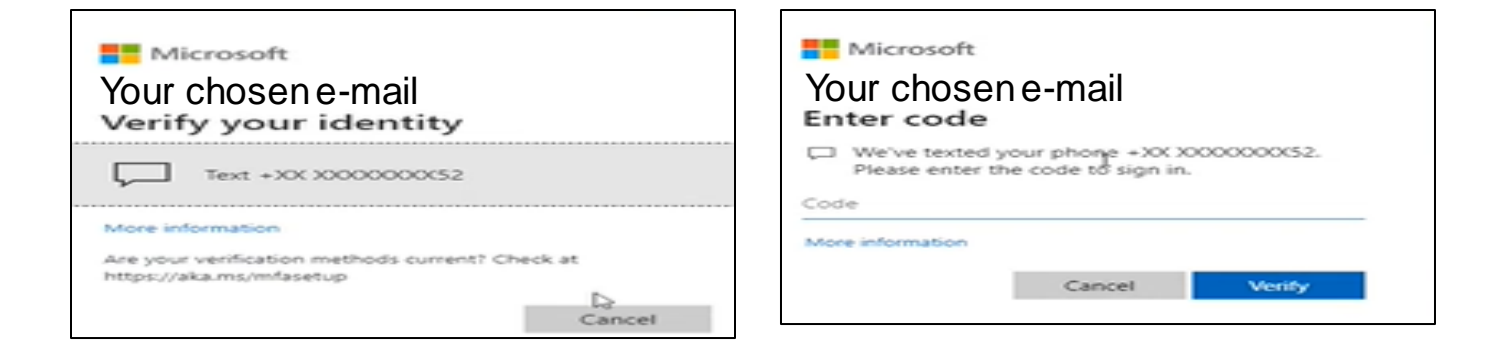

# Read through the Surrey County Council Terms of Use. Click the **Accept** button to confirm you are happy with them.

| Microsoft                                                                             |   |
|---------------------------------------------------------------------------------------|---|
| Surrey County Council Terms of Use                                                    |   |
| In order to access Surrey County Council resource(s), you must read the Terms of Use. |   |
| Surrey County Council Terms of Use                                                    | > |

#### You will then be taken to your Main screen.

#### This screen may be different depending on your access.

| omescreen menu    |                    |                              |        |                         |  |
|-------------------|--------------------|------------------------------|--------|-------------------------|--|
|                   | Your employment    |                              | Your   | employment              |  |
| Your employment   | 🔍 Manager Dashboar | rd                           | 🛠 Per  | sonnel information      |  |
| orms              |                    | 🖪 Ab                         | sences |                         |  |
|                   |                    |                              |        | /slip                   |  |
| Time and expenses |                    |                              | 🛠 Ac   | tivate your substitutes |  |
|                   |                    |                              |        |                         |  |
| Personnel         | =                  |                              |        |                         |  |
| Common            | Homescreen menu    |                              |        |                         |  |
|                   |                    | Your employment              |        | Your employment         |  |
| Reports           | Your employment    | Q Schools Employee Dashboard |        | * Personnel information |  |
|                   | Common             |                              |        | Absences                |  |
|                   |                    |                              |        | Paysip                  |  |
|                   |                    |                              |        |                         |  |
|                   |                    |                              |        |                         |  |
|                   |                    |                              |        |                         |  |
|                   |                    |                              |        |                         |  |
|                   |                    |                              |        |                         |  |
|                   |                    |                              |        |                         |  |